# Realizar una sugerencia de compra

Se atenderán las sugerencias de compra presentadas por los usuarios, siempre que estén disponibles en el mercado y se ajusten a las características y coherencia de las colecciones.

Puede consultar las sugerencias de compra realizadas por Internet en el apartado desideratas del listado de Mi Biblioteca. Para hacer una nueva pulse el botón **Añadir.** 

Rellene el formulario que aparece a continuación con el mayor número posible de datos utilizando el campo **Otra información** para realizar las aclaraciones que considere oportunas.

|                      | Anduli desiderata        |
|----------------------|--------------------------|
|                      |                          |
|                      |                          |
| Titulo               | La Sequía                |
| Autor                | Adolfo Martínez Martínez |
| Editorial            | La Discreta              |
| Edición              |                          |
| Fecha de publicación |                          |
| ISBN/ISSN            |                          |
| Otra información     |                          |
|                      |                          |
|                      |                          |
|                      |                          |
|                      | Cancelar Aceptar         |

M = structure structure

Para facilitar el seguimiento de sus sugerencias el campo **Estado** indicará si las mismas han sido aceptadas, rechazadas o está en tramitación.

### Contraseña

Cambio de contraseñ

### Cambio de clave personal

En cualquier momento puede cambiar su clave personal por otra que le resulte mas fácil de recordar. Puede modificar su clave desde Internet o bien en la Biblioteca, solicitando el cambio de contraseña en el mostrador principal.

En el listado de **Mi biblioteca**, introduzca la contraseña actual y confirme la nueva contraseña.

### <sup>e</sup>Bi<sub>b</sub>lio

# El préstamo de libros electrónicos para los usuarios

eBiblio pone a disposición de todos los usuarios una plataforma tecnológica que le permite acceder al catálogo y tomar en préstamo libros en formato digital para poder ser leídas en diferentes dispositivos: tabletas, teléfonos inteligentes, ordenadores personales o lectores de libros electrónicos.

#### http://castillalamancha.ebiblio.es/

http://reddebibliotecas.jccm.es

### Biblioteca Pública Municipal de Villaescusa de Haro

Plaza San Pedro, nº 1 16647 Villaescusa de Haro, Cuenca Tlf.: 967168566 bibliovillaescusadeharo@hotmail.com

## LA BIBLIOTECA EN CASA

Servicios personalizados en Internet

Consulta de préstamos Renovaciones Reservas Sugerencias de compra

<sup>e</sup>Biblio

RED DE BIBLIOTECAS

PÚBLICAS

astilla-La Mancha

Biblioteca Pública Municipal de Villaescusa de Haro

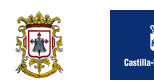

## ¿Cómo conectarse a Mi Biblioteca?

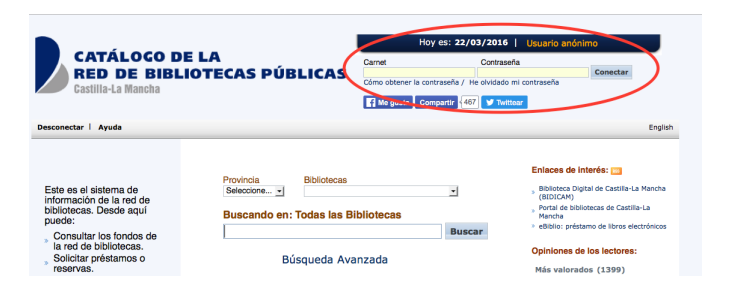

Para acceder a los servicios virtuales de la biblioteca, se debe disponer de una contraseña que se facilita, junto con el carné de usuario, en el mostrador de información.

|            | Hoy es: 22/03/           | 2016      | Usuario a  | nónim | 10       |
|------------|--------------------------|-----------|------------|-------|----------|
| Carnet     | С                        | ontraseña |            |       |          |
|            |                          |           |            |       | Conectar |
| Cómo obten | er la contraseña / He ol | vidado mi | contraseña |       |          |

Introduzca su carné de usuario (sin letras) y su contraseña en la parte superior derecha de la página del Catálogo Colectivo de la Red de Bibliotecas de Castilla-La Mancha. Pulse: Mi cuenta

Podrá ver los datos de su carné así como un listado de los préstamos, reservas o sugerencias de compra asociados al mismo.

|   |                                                                               |                                                                                                    | Mi cuenta             |                        |                     |         |
|---|-------------------------------------------------------------------------------|----------------------------------------------------------------------------------------------------|-----------------------|------------------------|---------------------|---------|
|   |                                                                               |                                                                                                    | _                     | -                      |                     |         |
| - | " lector<br>álido hasta: 02/03/2020 23:59                                     |                                                                                                    |                       |                        |                     |         |
|   | Atas<br>Dirección<br>E-mail<br>Tólótono<br>Mensajo<br>Focha de<br>supponision |                                                                                                    |                       | Tiene<br>2 préstamo(s) |                     |         |
| ¢ | ambio de contraseña                                                           |                                                                                                    |                       |                        |                     |         |
|   | Contraseña Actual                                                             |                                                                                                    | Nueva Contra:         | seña                   |                     |         |
|   |                                                                               | Con                                                                                                    | firmación Nueva Contr | asoña                  | Acepta              | ar.     |
| • | ambio de allas                                                                |                                                                                                    |                       |                        |                     |         |
|   |                                                                               | Nuevo alias                                                                                                    |                       | Aceptar                |                     |         |
| F | réstamos                                                                      |                                                                                                    |                       |                        |                     |         |
|   | Biblioteca                                                                    | Sucursal                                                                                                    | Título                | Fecha de devolución    | Fecha de suspensión | Renovar |
|   | CU2435 BPM Villaescusa de Haro                                                | 767 BPM Villaescusa de Haro                                                                                                    | El regreso del catón  | 12/04/2016             |                     |         |
|   | OUR LOS DON LIGHT TO THE LIGHT                                                | THE OWNER AND A DESCRIPTION OF A DESCRIPTION OF A DESCRIP | trates and and        | 101010010              |                     |         |

### Renovación de libros

Todos los documentos prestables pueden ser renovados siempre y cuando no hayan sido reservados por otro lector. Los libros pueden renovarse por otros 2 periodos adicionales de 21 días siempre que la renovación se realice en la última semana del plazo de préstamo. Los materiales audiovisuales también pueden renovarse por 1 período adicional de 7 días a partir de trascurridos 4 días desde la fecha de inicio de préstamo.

En el listado de préstamos de **Mi biblioteca**, marque la casilla de verificación de aquellos ejemplares que desee renovar y pulse **Renovar**. Si las condiciones de préstamo permiten la renovación, aparecerá una ventana de confirmación de la renovación del préstamo realizada y la nueva fecha de devolución.

Préstamos

Elbilitétea
Sucursal
Titulo
Fecha de devolución
Fecha de suspensión
CU2435 BPM Villaescusa de Haro
767 BPM Villaescusa de Haro
Junios, nada més
12/04/2016
Cú2435 BPM Villaescusa de Haro
767 BPM Villaescusa de Haro
Somo renovar: Video-tutorial

### Reservas

El usuario podrá efectuar una reserva sobre cualquier material que se encuentre prestado, con un máximo de 3 documentos reservados a la vez. De cada material audiovisual/DEA (películas, CD's de audio o CD-ROM) sólo podrá reservarse un ejemplar por lo que las reservas se podrán combinar del siguiente modo: 3 libros; 2 libros y 1 material audiovisual; 1 material audiovisual de cada tipo, DEA, etc. Una vez devuelto el ejemplar, la Biblioteca avisará al interesado por teléfono e indicará el plazo máximo para su recogida, teniendo en cuenta que las reservas caducan a los 4 días de su activación.

### Cómo reservar un ejemplar prestado

Una vez abierta la sesión como usuario de los servicios virtuales, para reservar un ejemplar debe pulsarse el icono Reservar que aparece bajo los datos de los ejemplares al consultarse el catálogo colectivo de la Red de Bibliotecas.

| éstamos                        |                             |                      |                     |                     |         |
|--------------------------------|-----------------------------|----------------------|---------------------|---------------------|---------|
| Biblioteca                     | Sucursal                    | Título               | Fecha de devolución | Fecha de suspensión | Renovar |
| CU2435 BPM Villaescusa de Haro | 767 BPM Villaescusa de Haro | El regreso del catón | 12/04/2016          |                     |         |
| CU2435 BPM Villaescusa de Haro | 767 BPM Villaescusa de Haro | Juntos, nada más     | 12/04/2016          |                     |         |
| Cómo renovar: Vídeo-tutorial   |                             |                      |                     |                     |         |

Para seleccionar el ejemplar que desea reservar, tienes que marcar la casilla de verificación due aparece a la derecha de los datos del ejemplar.

Una vez seleccionado el ejemplar pulsa el icono **Aceptar** y aparecerá una ventana de comprobación de la reserva efectuada.

| REN Villagenues de liere REN Villagenues de liere 1956 ; la con Dise parts luched anno el Dishie NLCOR 1956 10/04/0016 00:50 | Biblioteca              | Sucursal                | Título                                         | Signatura  | Fecha de devolución |
|----------------------------------------------------------------------------------------------------|-------------------------|-------------------------|------------------------------------------------|------------|---------------------|
| BPM villaescusa de haro 1356 : lo con bios, pero luchad como el biablo 14 COA 1356 12/04/2016 23:59                          | BPM Villaescusa de Haro | BPM Villaescusa de Haro | 1356 : Id con Dios, pero luchad como el Diablo | N COR 1356 | 12/04/2016 23:59    |

Reserva realizada

### Consultar el estado de una reserva

En el listado de **Mi biblioteca** aparece la lista de reservas realizadas por el usuario y el número de orden en la lista de espera de ese ejemplar, que será de un máximo de tres usuarios.

| Sucursal                   | Título                                            | Estado                                                                              | Orden                                                                                                    |                                                                                                    |
|----------------------------|---------------------------------------------------|-------------------------------------------------------------------------------------|----------------------------------------------------------------------------------------------------|----------------------------------------------------------------------------------------------------|
| BPM Villaescusa de<br>Haro | 1356 : Id con Dios, pero luchad como el<br>Diablo | Disponible después de 12/04/2016<br>23:59                                           | 1                                                                                                    | Eliminar                                                                                                    |
| orial                      |                                                   |                                                                                     |                                                                                                    |                                                                                                    |
|                            | Sucursal<br>BPM Villaescusa de<br>Haro            | Sucursal Titulo<br>BPM Villescusa de 1356 : Id con Dios, pero luchad como el Diabio | Sucursal         Título         Estado           SPM Vilasscusa de taro         1395 : Id con Dios, pero luchad como el Disponible después de 12/04/2016         Disponible después de 12/04/2016           rial | Sucursal         Titulo         Estado         Orden           SPM Vilasscuss de<br>faro         1365 : Id con Dios, pero luchad como el<br>Disponible después de 12/04/2016         1           rial |

Si lo desea también puedes anular las reservas que haya realizado pulsando Eliminar .Aparecerá una pantalla de confirmación de la reserva anulada.